## 校務行政系統查詢自訂帳號

- 請先登入校務行政系統(如果僅記得身分證字號,目前可從<u>新北市單一認證</u> (<u>http://sso.ntpc.edu.tw</u>)以身分證字號登入,登入後開啟校務行政系 統。
- 2. 請點選上方的"個人資料修改"(紅色圓圈處)

| 新北市立清水高級中學 |   |     |      |   |        |  |
|------------|---|-----|------|---|--------|--|
|            | 0 |     |      |   | _      |  |
|            |   | ) 🧐 | - 46 | 8 | ? 線上問答 |  |

3. 出現的視窗中就有"自訂帳號"

| 🗅 https://esa.ntpc.edu.tw/personalinfo.do - Google Chrome |    |
|-----------------------------------------------------------|----|
| ● 安全   https://esa.ntpc.edu.tw/personalinfo.do            |    |
|                                                           | 關閉 |
|                                                           |    |
|                                                           | A  |
| 自訂帳號與密碼                                                   |    |
| 自訂編號                                                      |    |
| 變更密碼                                                      |    |
|                                                           |    |
| 聯絡資訊                                                      |    |
|                                                           |    |
| 電子郵件                                                      |    |
| 行動電話                                                      |    |
| 現居地址                                                      |    |
|                                                           |    |
| 戶籍地址                                                      |    |
|                                                           |    |
| 住家電話                                                      |    |
| 公務電話                                                      |    |
| 公務伸真                                                      |    |
| 編輯                                                        |    |
|                                                           |    |
|                                                           |    |
| . V . V . 🕑 . 💟 . 🗞 . 🖳 . 🗐                               |    |

目前校務行政系統未開放修改"自訂帳號"的功能,請牢記個人的自訂帳號。